# จัดการแชท อย่างมีประสิทธิภาพ

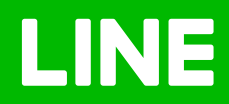

## Table of Contents

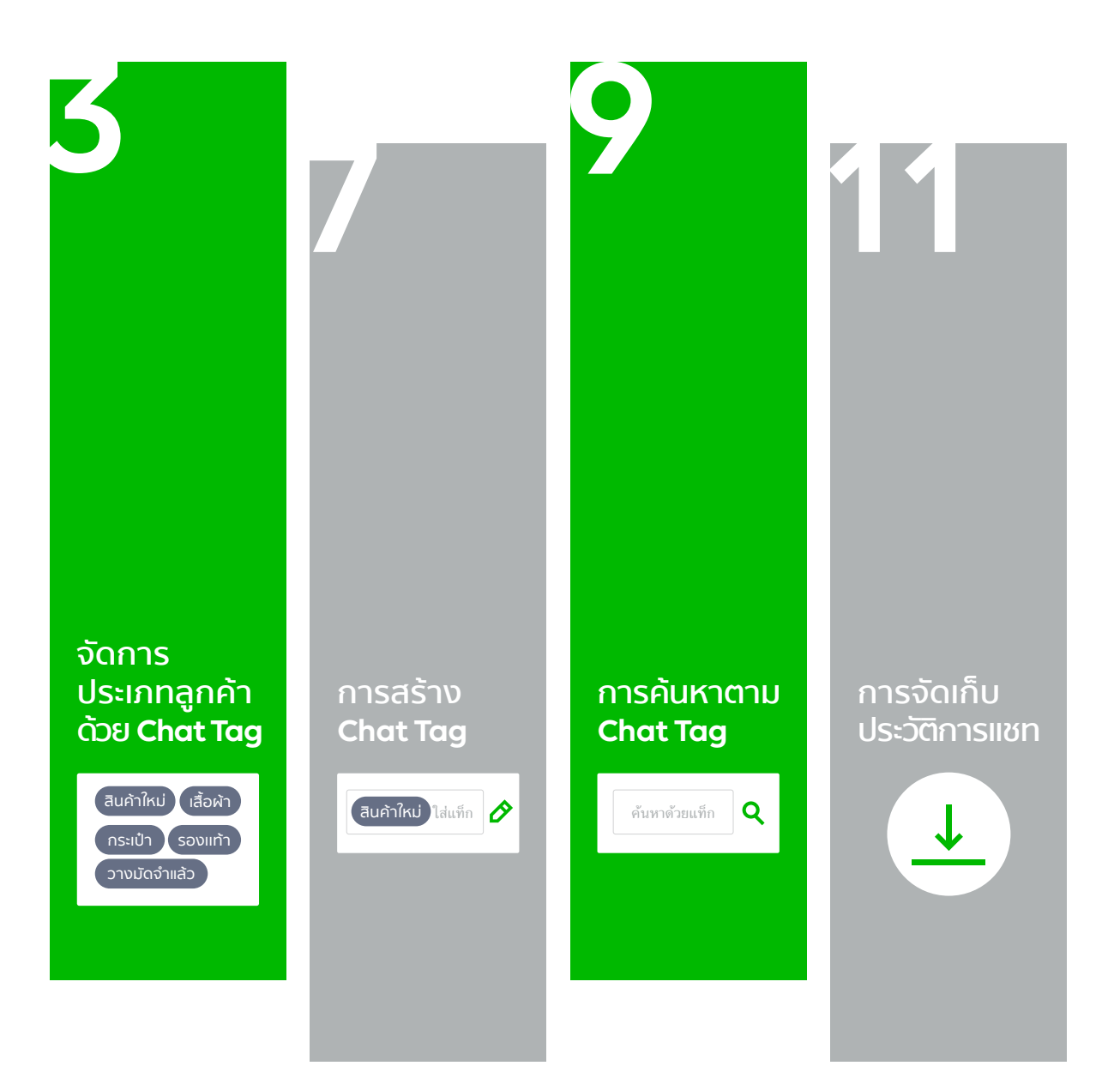

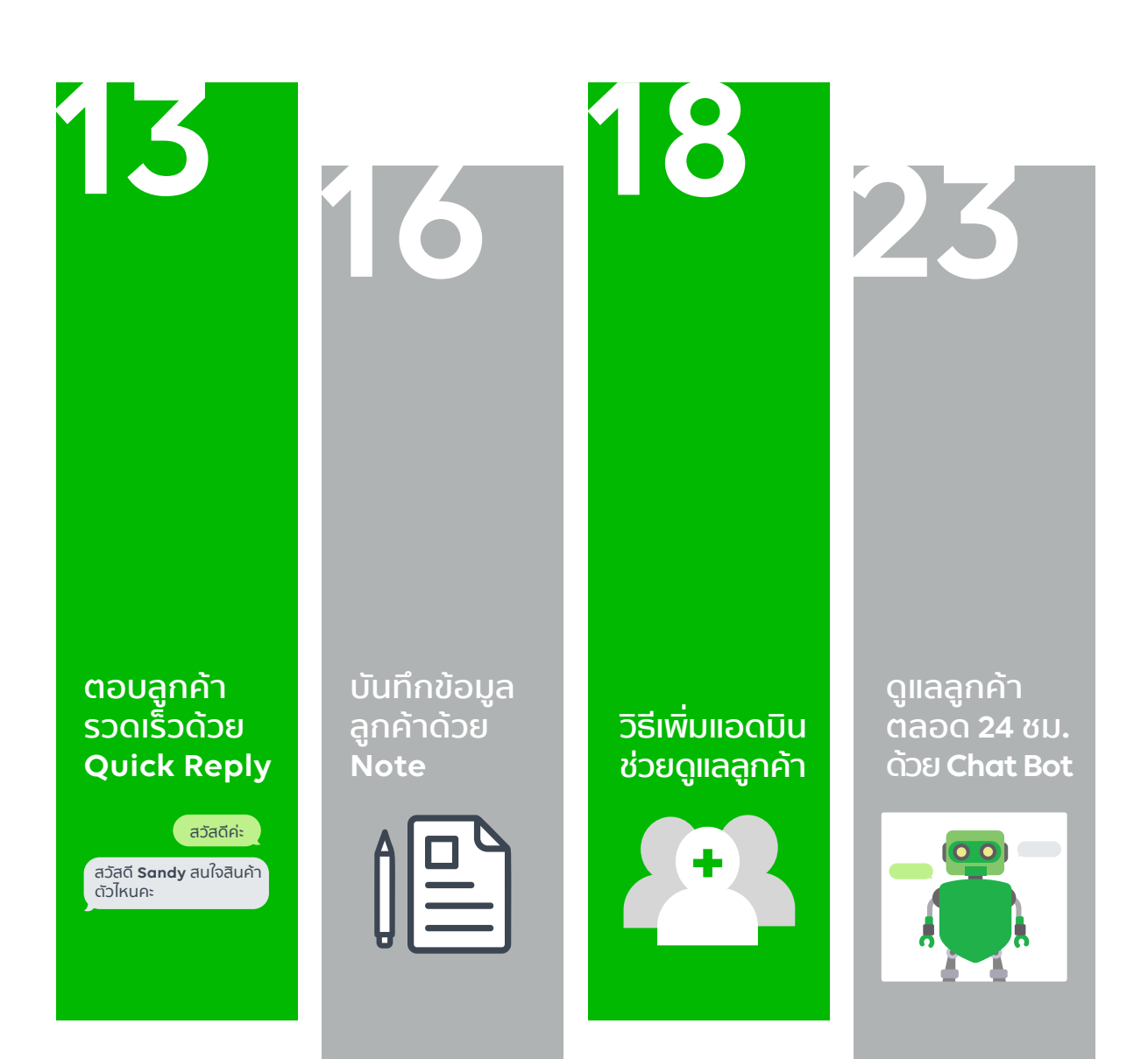

# จัดประเภทลูกค้าด้วย Chat Tag

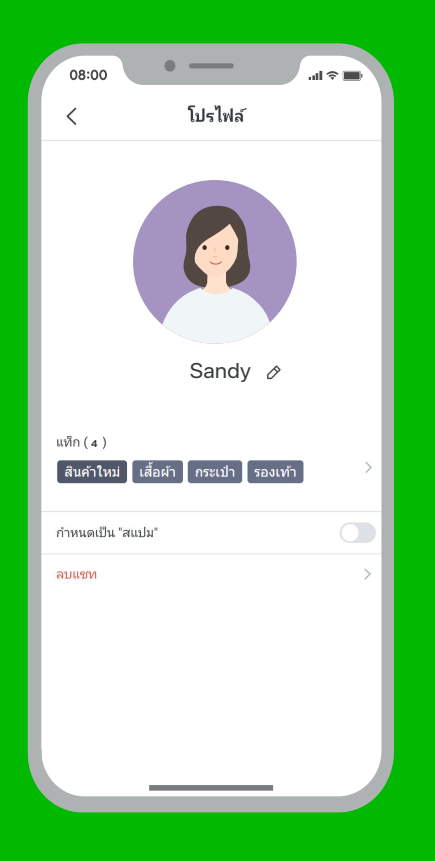

## จัดประเภทลูกค้า <u>ด้วยการตั้งสถานะ และ Chat Tag</u>

คุยง่าย ตอบไว ลูกค้าประทับใจด้วยแชท ยังสามารถจัดระเบียบ แชทให้ง่ายขึ้น ด้วยการตั้งสถานะหรือติดแท็กตามประเภท ที่ต้องการ เช่น ลูกค้า VIP กลุ่ม Influencers ชอบแต่งหน้า โทนส้ม ชอบคอร์สผิวขาว ลูกเล็ก 1-3 ขวบ เพื่อสามารถพูดคุย ได้อย่างรู้ใจลูกค้ายิ่งขึ้น

# <u>วิธีการจัดประเภทลูกค้า</u>

1. เข้าไปที่เว็บไซต์ manager.line.biz (LINE Official Account Manager)

\*แนะนำให้ใช้ Google Chrome

| manager.line.k | ุกลับไปที่มริการ                                                                                                    | 1 |
|----------------|----------------------------------------------------------------------------------------------------|---|
|                | LINE Business ID                                                                                                    |   |
|                | เข้าสู่ระบบด้วยบัญชี LINE                                                                                                    |   |
|                | หรือ                                                                                                    |   |
|                | เข้าสู่ระบบด้วยปัญชีธุรกิจ                                                                                                    |   |
|                | สร้างบัญชี                                                                                                    |   |
|                | การใช้ LINE Business ID จะเป็นไปตามที่กำหงดใหญ่ <u>สการแหลาวได้</u><br>ร <u>ป้าวร นี่</u> เมืองแข้าสู่รายมหมายกรามกำหุดเอลเสริมตร้องกำหนดตั้งกล่าว<br>แต่วิ |   |
|                | 🕲 เกี่ยวกับ LINE Business ID                                                                                                    |   |
|                | <b>ภาษาไหย ▼</b><br>ช่วยเหลือ ช่อกำหนอการให้เรื่องรู © LINE Corporation                                                                                     |   |
|                |                                                                                                    |   |

#### 2. คลิก 'แชท'

เพื่อเข้าสู่หน้าแชท

สามารถพิมพ์ข้อความ ส่งสติกเกอร์ หรือส่งไฟล์ เพื่อโต้ตอบกับลูกค้าได้เลย โดยสามารถส่งได้ทั้งไฟล์ภาพ

#### วิดิโอ PDF หรือ Powerpoint ได้

| LINE Official Account 🚯 🛡 Ready                                                   | -to-Wear 🔻 @ReadytoWear 🐨                                         | 😫 38,700 🛛 💭 โหมดการตอบกลับ : แชท                                        |                  |
|-----------------------------------------------------------------------------------|-------------------------------------------------------------------|--------------------------------------------------------------------------|------------------|
| หน้าหลัก การแจ้งเดือน ข้อมูลเชิง/                                                 | ถึก หนั2)ที่ แช่ท                                                 |                                                                          | ជុំ តំរទ         |
| บรอดเคสล์<br>ใหม่ไลน่<br>ช่อความอัสในมัติ<br>ดูน่อง<br>ร้อนสะสจ<br>ร้อร์สโอเมสะสจ | <b>ทำไมบัญ</b><br>มายุเคยไตรจัง<br>( <del>เราและส่งหนึ่งไม่</del> | <mark>ຢ່ນັ້ນຕຶ່ນໄດ້ຮັບคວາມນົຍມ</mark><br>ທານຄອດທູຟທີໄດ້ຮັບຄວາມດົຍທຳມ<br> |                  |
| ริชเมนู<br>บัตรสะสมแต้ม<br>เพิ่มเพื่อน                                            | ประกาศ                                                            |                                                                          |                  |
|                                                                                   | ชื่อ                                                              |                                                                          | รับที่           |
|                                                                                   | Notice about Timeline Page M                                      | aintenance                                                               | 25/04/2019 11:00 |
|                                                                                   |                                                                   |                                                                          | ดูเพิ่มเดิม >    |
|                                                                                   | ข้อมูลเชิงลึก 19/04/20                                            | 19 - 25/04/2019                                                          |                  |
|                                                                                   |                                                                   |                                                                          |                  |

## 3. คลิก 'แชทของลูกค้า' ที่ต้องการตั้งสถานะ

| LINE Official Account 👘 🛡 Re                                                                                                    | ady-to-Wear 💌 @ReadytoWear 🛞 🛔 38,700                                                                                                    | 🗩 โหมดการ | ເສວນກລັບ : ແປທ                                                                                                    |                                      |   |
|----------------------------------------------------------------------------------------------------|----------------------------------------------------------------------------------------------------|-----------|----------------------------------------------------------------------------------------------------|--------------------------------------|---|
| International action of the second second | Construction     Account of the second second |           | enderstand De derstanden versionen der State er der son der State er der son der son der State er der son der State er der son der | Singly (*<br>+bar)<br>Market<br>2019 | * |
|                                                                                                    | • #                                                                                                    |           | +                                                                                                    |                                      |   |

## 4. เลือก 'ตั้งสถานะ' ให้ลูกค้า

สามารถตั้งค่าเป็น 'ต้องด<sup>ำ</sup>เนินการ' หากอยู่ระหว่างการดำเนินการ หรือเลือก 'ดำเนินการแล้ว' หากการดำเนินการได้เสร็จสิ้นแล้ว

| L | NE Official Account<br>Manager | 💮 🛡 Rea             | dy-to-Wear 👻 @ReadytoWear 🛞 🏙 38,700                                                                                                    | 🗭 โหมดกา   | รดอบกลับ : แชท                                                                                                    | <b>()</b>                                |
|---|--------------------------------|---------------------|----------------------------------------------------------------------------------------------------|------------|----------------------------------------------------------------------------------------------------|------------------------------------------|
| ø | = showard                      | kenkado             | 🔊 Sandy 🕫                                                                                                    |            | 4 🦻 ต้องสำเนินการ 🔎 สำเนินการเ                                                                                                    | เล้ว "                                   |
| • | Sandy<br>carditriae            |                     |                                                                                                    | 25 8 8 (2) |                                                                                                    |                                          |
| Ŀ | Paul assessmentialsfor         | 11.25 v.<br>niazeđu |                                                                                                    | 16.24 %    | ານອາການແຫຼກເປັນເຫັດແຫຼນກາງໃນອຸດູດູງ<br>ການການເຮັດເອົາມາການເຊິ່ງແຫຼນ ເຊິ່ງ ເຊິ່ງ ເຊິ່ງ ເຊິ່ງ ເຊິ່ງ ເຊິ່ງ ເຊິ່ງ ເຊິ່ງ ເຊິ່ງ ເຊິ່ງ ເຊິ່ງ ເຊິ່ງ ເຊິ່ງ ເຊິ່<br>ແຕ່ລະເຮັດເຮັດ. |                                          |
|   | Sara<br>sacayosh               |                     |                                                                                                    | <b>61</b>  |                                                                                                    |                                          |
|   | Cisa                           |                     | annese 11.22%                                                                                                    |            |                                                                                                    | Sandy ⊘                                  |
|   | Tide sursonh                   |                     | 1.33%                                                                                                    |            | สุกษ์กระการส่อรูปไห้คณอายะสะ                                                                                                    |                                          |
|   |                                |                     | (C) The second second s |            |                                                                                                    | Saffala ana wendha Mahana 'Y daa<br>Wiya |
| l |                                |                     | 🖗 🕖                                                                                                    |            | +                                                                                                    |                                          |

## 5. คลิก 'ทั้งหมด' เพื่อแสดงสถานะต่างๆ

แล้วเลือกตอบแชทตามสถานะของลูกค้าได้ โดยห้องแชทจะแสดงเฉพาะสถานะที่ถูกเลือก

| LINE Manager 🖓 🛛 Ready-to-Wear 🕶 @                                                                                             | ReadytoWear 🕡 🏜 38,700 🛛 🗩 โหมดการตอบกลับ : แชท                                                                                                    | (1)                                                                                                    |
|----------------------------------------------------------------------------------------------------|----------------------------------------------------------------------------------------------------|----------------------------------------------------------------------------------------------------|
| <ul> <li>■ ปกระ</li> <li>ทั้งหมด</li> <li>■ ทั้งหมด</li> <li>■ อันบ้อกข่</li> <li>■ ถึงไม่อาน</li> <li>๑ กระดาด กระ</li> </ul> | ی به بین<br>بین<br>برای<br>برای<br>برا<br>برای<br>برای<br>برا<br>برا<br>ب<br>برا<br>برا<br>برا<br>ب<br>برا<br>برا | andrem Performants<br>Generamentalistical<br>Veneramentalistical<br>Sandy P                                                                                                    |
| <ul> <li>ด้องดำเนินการ</li> <li>ด้าเนินการแล้ว</li> <li>ดำเนินการแล้ว</li> </ul>                                               |                                                                                                    | dimensional pathologies and the second second |
| (A) tana (1)<br>(A) tana (1)<br>(A) unifai (1)                                                                                 | 112<br>S                                                                                                    | , (ббал 302 ина)                                                                                                    |
| 🕑 🥔                                                                                                    |                                                                                                    | +                                                                                                    |

# การสร้าง Chat Tag

## <u>การสร้าง Chat tag</u>

| ← → C https://www.linebiz.com/th/               |                                                 |             |                                                                                                    | 1                              |
|-------------------------------------------------|-------------------------------------------------|-------------|----------------------------------------------------------------------------------------------------|--------------------------------|
| LINE Official Account 🛞 🛡 Read                  | ly-to-Wear 👻 @ReadytoWear 🛞 🏙 38,700            | 🗩 โหมดการดอ | บบกลับ : แชท                                                                                                    | <b>()</b>                      |
| 😝 🗏 shran                                       | 风 Sandy 🔹                                       |             | 🥵 ห้องห่ายในการ                                                                                                    | 1                              |
| Sandy 11.27 s.                                  |                                                 | 25 8 1 (2)  |                                                                                                    |                                |
| Paul 1135                                       |                                                 | 30          | ร้องว่าของมาเริ่มมัดในปีดี<br>เของมาในในเรื่อมในมาปุ่าสุดๆ)<br>เป็นมันมารปกต่อมากระบบใหญ่ไปประวัติมา V ปัตรการการเริ่มและ "ชื่อ |                                |
| Saya 11.23 s.                                   |                                                 | 1624 4      | inders'                                                                                                    |                                |
| waterpartie                                     | atalie: 11.12%                                  |             |                                                                                                    | Sandy &                        |
| Lisa 11.23 to.<br>Atlabés agus tartan diselanés | (2) สอบการสารกระรับส่วนใหญ่อยร่ะ<br>11.12 น.    |             | 9                                                                                                    | Sanuy Ø                        |
|                                                 | _                                               |             | 11.35% อุกษัทยาวแล่งร 3 มีสินค้าไ                                                                                               | หม่ เสื้อผ้า กระเป๋า รองเท้า 💋 |
|                                                 |                                                 |             | • —                                                                                                    |                                |
|                                                 |                                                 | Г           |                                                                                                    | _                              |
|                                                 |                                                 | _           | แกษยแฟก                                                                                                    |                                |
|                                                 | atoliana                                        |             | สินด้าใหม่ เสื้อบัว ดระเป่า รองเห้า                                                                                             |                                |
|                                                 |                                                 |             | สมพาเหม เสอพา กระบา รองเทา                                                                                                    |                                |
|                                                 | a tauniz 11.16 x.                               |             | แท็กที่มี                                                                                                    |                                |
|                                                 | (2) sandzifie: 11.27%                           |             |                                                                                                    |                                |
|                                                 |                                                 |             |                                                                                                    |                                |
|                                                 |                                                 |             |                                                                                                    |                                |
|                                                 |                                                 |             |                                                                                                    |                                |
|                                                 | <ul> <li>#</li> <li>พิมพ์ประการที่ไป</li> </ul> |             |                                                                                                    |                                |
|                                                 |                                                 |             | 10120                                                                                                    | มันเรือ                        |
|                                                 |                                                 |             | ยกเลก                                                                                                    |                                |

- 1. คลิกที่แชทของลูกค้าที่ต้องการติด Tag
- **2. คลิก 'ไอคอนดินสอด้านบน' หากต้องการเปลี่ยนชื่อลูกค้า** สามารถตั้งได้ไม่เกิน **20** ตัวอักษร โดยชื่อนี้จะไม่แสดงให้ลูกค้าเห็น
- 3. คลิก 'ไอคอนดินสอด้านล่าง' หากต้องการติด Tag เพื่อตั้งสถานะลูกค้าหรือจัดกลุ่ม

\*การสร้าง **Tag** ทำได้ทั้งหมดไม่เกิน **200** อันและได้ไม่เกิน **10** อันต่อคน

### 4. สร้าง Tag ใหม่ได้ด้วยกการพิมพ์ในช่อง

ใส่ Tag แล้วกด Enter หรือเลือกจาก Tag ที่สร้างไว้ก่อนหน้านี้ก็ได้

# การค้นหาตาม Chat Tag

## <u>การค้นหาตาม Chat tag</u>

### 1. คลิกในช่อง 'ค้นหาด้วย Tag'

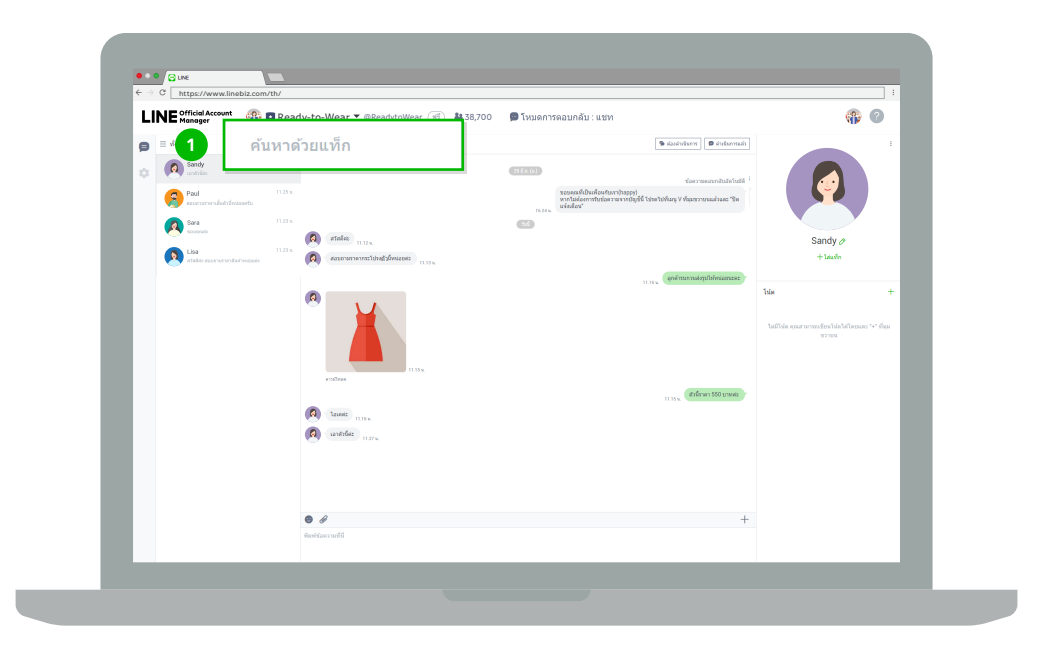

### 2. พิมพ์ 'Tag' ที่ต้องการค้นหา

ห้องแชท จะแสดงเฉพาะลูกค้าที่ถูกติด **Tag** นั้นไว้

| LINUE Official Account                | eadytoWear 🐨 🏜 38,700                       | 🗩 โหมดการดอบกลับ : แชท                                                                                                    | 😗 🕜                                                           |
|---------------------------------------|---------------------------------------------|----------------------------------------------------------------------------------------------------|---------------------------------------------------------------|
| ทั้งหมด                               | <b>อผ้า</b> ×<br>เหาด้วยแท็ก                | 🥦 skasivitaren 🛛 📾 sintarensuit                                                                                                    |                                                               |
| Paul essentrulatificiante             | 11.25 %.                                    | รับการและการในไทร์ แต่การไม่สาย<br>ระยะครรับในที่ แต่ในการไหรูดูๆ)<br>พระในมีสอกรรมกันสายการเหลือที่ โประกับที่แก่ V สนุกรรมการแล้วสอะ โด |                                                               |
| Sana<br>waxayaali                     | 11.23 %.                                    | IGBIL BEOMAN                                                                                                    | Sandy Ø                                                       |
| Lisa<br>atabás szemenyanitesi reszeme | 11.25 x associariterisetutisetutisetutisetu |                                                                                                    | +1สมทีก                                                       |
|                                       | (A)                                         |                                                                                                    | โปล +<br>ใก้ปีให้สะดูกลามรายก็เหาไปสามและ "+" ซึ่งมะ<br>มากมน |
|                                       | (A) tasks notes                             | 11.35 to define a 550 tower                                                                                                    |                                                               |
|                                       | (A) untitle 11.2%                           |                                                                                                    |                                                               |
|                                       | 8 <i>8</i>                                  | +                                                                                                    |                                                               |
|                                       | พังครับอาราหที่มี                           |                                                                                                    |                                                               |

# การจัดเก็บประวัติแชท

# <u>การจัดเก็บประวัติการแชท</u>

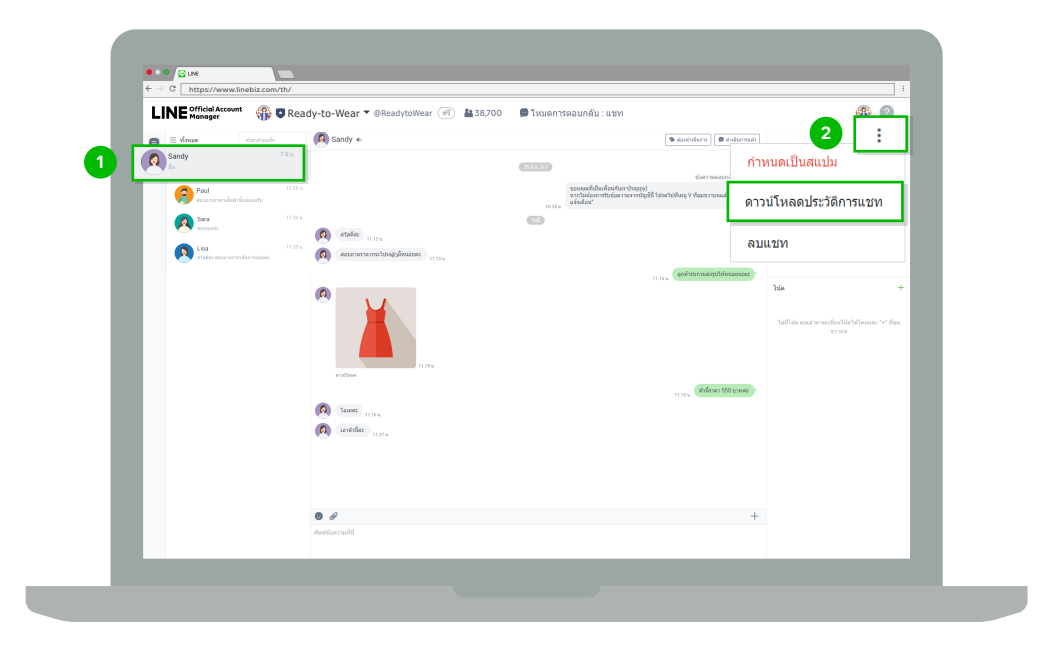

1. คลิกที่แชทของลูกค้าที่ต้องการดาวน์โหลดประวัติแชท

### 2. คลิกที่ 3 จุดมุมขวาบน แล้วเลือก 'ดาวน์โหลดประวัติการแชท'

โดยประวัติการแชทที่เป็นตัวอักษรและสติกเกอร์จะถูกเก็บไว้ **2** เดือน ส่วนรูปภาพและวีดีโอจะถูกเก็บไว้สองสัปดาห์ ในรูปแบบไฟล์ **csv** 

# ตอบลูกค้ารวดเร็วด้วย Quick Reply

## <u>ตอบลูกค้ารวดเร็วด้วย Quick Reply</u>

### 1. คลิก 'ตั้งค่าแชท'

| L LI | NE Official Account<br>Manager                                                                                                    | 💮 🛡 Read                              | dy-to-Wear 👻 @ReadytoWear 🛞 🏙 38,700                                                                                                    | 🗩 โหมดก      | ารดอบกลับ : แชท                                             | <b>()</b>        |  |
|------|----------------------------------------------------------------------------------------------------|---------------------------------------|----------------------------------------------------------------------------------------------------|--------------|-------------------------------------------------------------|------------------|--|
| عام  | = shream in                                                                                                    | mbuln                                 | 🔕 Sandy 🔹                                                                                                    |              | 🗣 skosindarra 🛛 🛱 sindarrauli                               |                  |  |
| •    | Image: Construction     Final       Image: Construction     Final       Image: Construction     Final       Image: Construction     Final       Image: Construction     Final       Image: Construction     Final       Image: Construction     Final       Image: Construction     Final       Image: Construction     Final       Image: Construction     Final       Image: Construction     Final | 11.27 k<br>antu<br>11.23 k<br>volgani | <ul> <li>(a) ender max</li> <li>(b) ender maximum fundamenter max</li> <li>(c) ender max</li> <li>(c) ender max</li> <li>(c) ender max</li> <li>(c) ender max</li> <li>(c) ender max</li> </ul> | ILIA<br>ILIA | tan waanahada 1<br>anala ahaa ahaa ahaa ahaa ahaa ahaa ahaa | Sandy of +isards |  |
|      |                                                                                                    |                                       | 🖲 🖋                                                                                                    |              | +                                                           |                  |  |

#### 2. คลิก 'ข้อความตอบกลับ'

| LINE Manager 🧤 🗣 Rea                               | ady-to-Wear ▼ @ReadytoWear (119) 🏙 38,700             | 🗩 โหมดการดอบกลับ : แชท |                     | (P) (U)     |  |  |
|----------------------------------------------------|-------------------------------------------------------|------------------------|---------------------|-------------|--|--|
| <ul> <li>ตั้งค่าแชท</li> <li>แบ 2 ก ข้อ</li> </ul> | ตั้งค่าแชท<br>แร <mark>่ (2)</mark> ก ชื่อความตอบกลับ |                        |                     |             |  |  |
| ข้อความตอบกลับ                                     |                                                       |                        | ด์นหาษ้อดวามตอบกลับ | Q + สารไหม่ |  |  |
| ชื่อ                                               | ช้อความ                                               |                        |                     |             |  |  |
|                                                    | אאפער עארענאער יאפיינעראס                             | การสารประมาณแหลดสารข   | ม<br>ม              |             |  |  |

### **3.** คลิก 'สร้างใหม่'

| LINE   | al Account 👔 🛡 Ready-to-We        | ear 🕶 @ReadytoWear 🐨 👪 38,700 | 🗩 ໂหນດກາรຄວນກລັນ : ແชທ               |                     | <b>()</b>    |
|--------|-----------------------------------|-------------------------------|--------------------------------------|---------------------|--------------|
| ₽<br>¢ | ตั้งค่าแชท<br>แขห แห็ก ปอดวามตอบก | ລັນ                           |                                      |                     | กลับไปที่แบท |
|        | ข้อความตอบกลับ                    |                               |                                      | ค้นหาน้อความตอบกม 3 | + สร้างใหม่  |
|        | ชื่อ                              | ช้อความ                       |                                      |                     |              |
|        |                                   | อังไปมีช่อคาแดอนกลัน โปรดด    | ริต "สร้างไหม่" ที่มุขรวามแห็ดสร้างๆ | ม่อความคอมกลับ      |              |

### 4. สร้างข้อความตอบกลับ

สามารถใส่ ชื่อผู้ใช้ (display name) ลงในข้อความได้ด้วย เมื่อตอบข้อความระบบจะส่งข้อความที่ดึงชื่อลูกค้า โดยอัตโนมัติ

| LINE | Manager 😵 😨 Ready-ti | o-Wear 🔻 @ReadytoWear 🛞 🏭 38,700 🖉 โหมดกา                                                  | เรดอบกลับ : แชท           | <b>@</b>      |
|------|----------------------|--------------------------------------------------------------------------------------------|---------------------------|---------------|
|      |                      | สร้างข้อความดอบกลับ                                                                        | ×                         |               |
| ~    | ตั้งค่าแชท           | ชื่อ                                                                                       | 0/30                      | กลับไปที่แชท  |
| Ť.,  | แขท แท็ก ข้อความ     | ใต่ข้อ                                                                                     |                           |               |
|      | ข้อความตอบกลับ       | ชื่อจะไม่ถูกแสดงต่อผู้ใช้ LINE                                                             |                           | Q + สร้างใหม่ |
|      | ชื่อ                 | ข้อความ                                                                                    | 0/1000                    |               |
|      |                      | • ไส่ชื่อยู่ใช<br>ใช่ช่องชี้เสโนหาส์ที่คุณได้รียอนุญาตได้ธูร้อนูตไปรไฟด์รอมรู้ใ<br>ยากเล็ก | น่างขึ้น<br><b>บันทึก</b> |               |

# บันทึกข้อมูลลูกค้าด้วย Note

# <u>บันทึกข้อมูลลูกค้าด้วย Note</u>

1. คลิกเครื่องหมาย 'บวก' เพื่อบันทึกข้อมูล

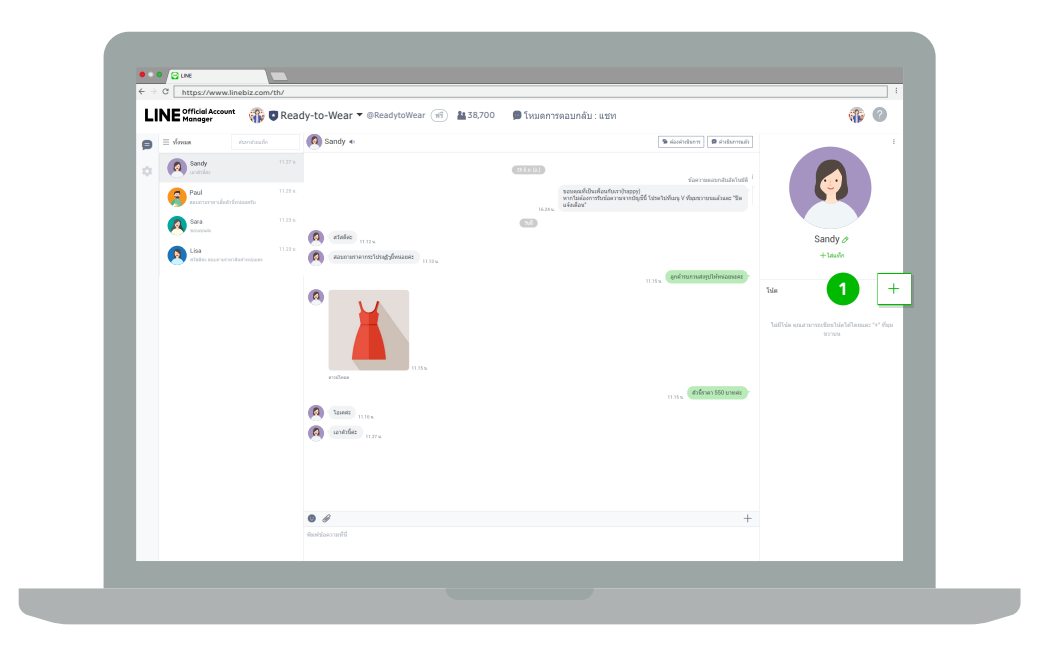

### 2. บันทึกข้อมูล

สามารถบันทึกข้อมูลเกี่ยวกับผู้ใช้ได้ รายละเอียดในโน้ตจะไม่ถูกแสดงต่ออีกฝ่าย

| L | INE Official Account<br>Manager | 👘 🛡 Read | ly-to-Wear 👻 @ReadytoWear 🛞 🏙 38,700              | 🗩 โหมดการดอบกลับ : แชท                                           |                                                                            |                                                                 |
|---|---------------------------------|----------|---------------------------------------------------|------------------------------------------------------------------|----------------------------------------------------------------------------|-----------------------------------------------------------------|
| P | = shown                         |          | 🙆 Sandy 🔹                                         |                                                                  | 9 sissindarra 9 sindarrasin                                                | -                                                               |
|   | Sandy<br>controles              |          |                                                   | <b>6110</b>                                                      |                                                                            |                                                                 |
|   | Paul                            |          |                                                   | ขอบออมจึงปันเพื่อมกับภาปางppy)<br>พากให้ต้องการในข้อมาระจากปัญชั | ้ พิรัตร์ สามารถสารสารทาง<br>พริตา วงมะจิตสารกรรณสุดิ V ลูกมพิร์สารรัก วิท |                                                                 |
|   | 👰 Sara                          |          | เพิ่มโน้ด                                         | 16346                                                            | ×                                                                          |                                                                 |
|   | Lisa                            |          | 9                                                 |                                                                  |                                                                            | Sandy Ø                                                         |
|   | alais aguramha                  |          | คุณสามารถบันทึกข้อมูลเกี่ยวกับผู้ใช่ได้ รายละเอีย | ดใบโบ้ดจะไม่ถูกแสดงค่ออีกฝ่าย                                    | Service -                                                                  |                                                                 |
|   |                                 | 2        |                                                   |                                                                  |                                                                            | ในปีให้ด ดุณสามารถสร้ายให้เห็สได้สามสายหละ "*" ที่มุม<br>หว่ายน |
|   |                                 |          |                                                   |                                                                  | 0 /300                                                                     |                                                                 |
|   |                                 |          | ยกเลิก                                            | บันทึก                                                           |                                                                            |                                                                 |
|   |                                 |          |                                                   |                                                                  |                                                                            |                                                                 |
|   |                                 |          |                                                   |                                                                  |                                                                            |                                                                 |
|   |                                 |          |                                                   |                                                                  |                                                                            |                                                                 |
|   |                                 |          | 😁 🖋<br>พิษาร์ช่องกามที่มี                         |                                                                  | +                                                                          |                                                                 |
|   |                                 |          |                                                   |                                                                  |                                                                            |                                                                 |

# วิธีเพิ่มแอดมินช่วยดูแลลูกค้า

| -INE Massager VIV © HE2                                                        | oy-to-wea   | การจัดการสิทธิ์                         | a j <u>m</u> 36,70 | o proteini      | oeutinea : utm                      | ×                                     | W          |
|--------------------------------------------------------------------------------|-------------|-----------------------------------------|--------------------|-----------------|-------------------------------------|---------------------------------------|------------|
| davnige<br>davnige<br>nostaonslue f<br>Mexooging API<br>nostainsaanetuuduubu g | lain 1      | insed                                   | and a              | fooloosed       | Teclement<br>(Intifeferen<br>Least) | Teclerovet<br>(Tellinde<br>dispublie) | 0.601      |
|                                                                                | n<br>sie    | etusjaarneues<br>Teastrallad            | ~                  | ~               | ~                                   | ~                                     |            |
|                                                                                | -           | dedocrossarlead<br>untrafied            | ~                  | ~               |                                     | ~                                     |            |
|                                                                                | នា          | singut, foils                           | ~                  | ~               | ~                                   |                                       | crisesculo |
|                                                                                | 1           | whereforded                             | × .                | × .             | × .                                 | ×                                     | alla a     |
|                                                                                |             | metamoranéhdajé                         | × .                |                 |                                     |                                       |            |
|                                                                                | _           | idamunteration<br>ไหน่งการการเป็นเป็นไป | แก่สมาชิงส่วนท     | nteanforiseaith | กขึ้นส่วล่งให้กับสม                 | าข้างหล่อ                             |            |
|                                                                                |             | นอดสิน                                  |                    |                 | _                                   | ×                                     |            |
|                                                                                |             | tellionistes 2530                       |                    | zistandastandel | 5                                   | ออกลังท์                              |            |
|                                                                                |             |                                         |                    | 3e              |                                     |                                       |            |
| UNE Corporation same metable                                                   | s slotrenen | nikizitern Messeging API                | teatasi sh         | nenepeno        |                                     |                                       |            |

# เพิ่มแอดมินช่วยดูแลลูกค้า

ถ้าตอบคนเดียวไม่ทัน อย่าปล่อยให้ลูกค้ารอนาน เพิ่มเพื่อน หรือพนักงานให้มาเป็นแอดมินช่วยตอบแชท หรือจัดการโพสต์ต่างๆ ดีกว่า โดยแอดมินจะมีด้วยกัน 4 สิทธิ์ แต่ละสิทธิ์จะสามารถเข้าถึงและจัดการข้อมูล ต่างกัน สามารถเลือกประเภทแอดมินที่เหมาะสมให้ กับพนักงาน หรือเพื่อนที่ต้องการเพิ่มเข้ามาช่วยดูแล บัญชีได้เลย

# <u>วิธีการเพิ่มแอดมิน</u>

1. เข้าไปที่เว็บไซต์ manager.line.biz (LINE Official Account Manager)

\*แนะนำให้ใช้ Google Chrome

| 1 | ອັງເທຍ<br>ກາວກອງອາການເປັນກາງ<br>manager.line.biz                                                                                                    |
|---|----------------------------------------------------------------------------------------------------|
|   | LINE Business ID                                                                                                    |
|   | เข้าสู่ระบบคำอมัญนี้ LINE                                                                                                    |
|   | พรือ                                                                                                    |
|   | เข้าสู่ระบบด้วยบัญชีธุรกิจ                                                                                                    |
|   | ສກຳນັຖເພິ                                                                                                    |
|   | การใช่ LINE Business ID จะเป็นไปสามส์ทำหาสโซ <u>ล์อย่างของวรให้</u><br><u>มีในวิเ</u> เมื่อคณเข้าส์ระบบหมาดสามมาทุกตองสับสติจิตกำหนดด์จิกต่าว<br>แต่ว |
|   | 🛞 เกี่ยวกับ LINE Business ID                                                                                                    |
|   | รบบแหลือ รับกำหนดการให้เกิดารู ⊕ UNE Corporation                                                                                                    |
|   |                                                                                                    |

## 2. คลิก 'ตั้งค่า' ที่แถบเมนูด้านขวาบน

| → C https://www.linebiz.com/th/ |                                                                                 |                  |
|---------------------------------|---------------------------------------------------------------------------------|------------------|
| LINE Official Account 🛞 🛡 Rea   | dy-to-Wear 🔻 @ReadytoWear 🛞 🏙 38,700 🛛 🗩 โหมดการคอบกลับ : แช่พ                  | <b>()</b>        |
| หน้าหลัก การแจ้งเดือน ข้อมูลเ   | ะ<br>ไงดีก หน้าแอคเดาท์ แช่ท                                                    | 2 🛱 ตั้งต่า      |
| บรอดแคสต์                       |                                                                                 |                  |
| ไทม่ไลน์<br>ข้อความอัตโนมัติ    | ทำไมบัญชีนั้นถึงได้รับความนิ<br>มาดูเทคนิคการจัดการของบัญชีที่ได้รับความนิยมกัน | 9U               |
| ดุปอง                           |                                                                                 |                  |
| ริชเมสเสจ                       |                                                                                 |                  |
| ริชวิดีโอเมสเสจ                 | •                                                                               |                  |
| ริชเมนู                         |                                                                                 |                  |
| บัตรสะสมแต้ม                    | ประกาศ                                                                          |                  |
| (MICHER                         | ช่อ                                                                             | รับที่           |
|                                 | Notice about Timeline Page Maintenance                                          | 25/04/2019 11:00 |
|                                 |                                                                                 | ดูเพื่มเดีม >    |
|                                 | ข้อมูลเซิงลึก 19/04/2019-25/04/2019                                             |                  |
|                                 | ทาร์เก็ตรีช ⊘ ข้อความที่ส่ง                                                     | แอคทีฟแชท (1)    |

## 3. คลิก 'การจัดการสิทธิ์' ที่แถบเมนูด้านซ้าย

เพื่อตั้งค่าพื้นฐานของบัญชีที่ด้องการให้แสดงใน LINE ไปทีละส่วน

| LINE Official Account 💮 🛡 R     | eady-to-Wear 🔻 @ReadytoWear 🛞 🏜 38,700 🛛 🖗 โหมดการดอบกลับ : แชท                                                                                                    |           |
|---------------------------------|----------------------------------------------------------------------------------------------------|-----------|
| หน้าหลัก การแจ้งเดือน ข้อมู     | เลเชิงลึก หน้าแอคเดาท์ แช่ห                                                                                                    | 🗘 ตั้งต่า |
| ตั้งต่าบัญชี<br>การจัดการสิทธิ์ | ดั้งคำบัญขี                                                                                                    |           |
| การจัดการสิทธิ์                 | โปรไฟส์                                                                                                    |           |
| กรรไข่งานและการเรียกเกิมเงิม    | <pre>designed for the second second</pre> |           |

## 4. คลิก 'เพิ่มสมาชิก'

เพื่อเพิ่มแอดมินอื่น และมอบสิทธิ์ให้แก่แอดมิน

| หน้าหลัก การแจ้งเดือน ข้อมู                                          | มูลเซ็งลึก หน้าแอคเคาท์ แชท                                                         |        | 🕫 ตั้งค่า     |
|----------------------------------------------------------------------|-------------------------------------------------------------------------------------|--------|---------------|
| ตั้งคำบัญชี<br>การจัดการสิทธิ์<br>ตั้งค่าการตอบกลับ<br>Messaging API | <b>การจัดการสิทธิ์</b><br>เพิ่มณาชิกในญิชินละจัดกรสิทธิ์ของณาชิกใ<br>เพิ่มกันสิทธิ์ | લ્લન   |               |
| การใช้งานและการเรียกเก็บเงิน                                         | สมาชิก 2                                                                            |        | 4 เพิ่มสมาชิก |
|                                                                      | ReadytoWear                                                                         | ແວກມິນ | แก่ไข         |
|                                                                      | Rana                                                                                | ແລດນິນ | แก้ไข         |
|                                                                      |                                                                                     | < 1 >  |               |

## 5. เลือก 'ประเภทสิทธิ์' ของแอดมิน

|                                                                       | แอดมิน         | โอเปอเรเตอร์      | <b>โอเปอเรเตอร์</b><br>(ไม่มีสิทธิ์บรอด<br>แคสต์) | โอเปอเร<br>(ไม่มีสิ่า<br>ข้อมูลเชิ |
|-----------------------------------------------------------------------|----------------|-------------------|---------------------------------------------------|------------------------------------|
| สร้างข้อความและ<br>โพสต์ไทม์ไลน์                                      | ~              | $\checkmark$      | ~                                                 | ~                                  |
| ส่งข้อความและโพสด์<br>บนไทม่ไลน์                                      | $\checkmark$   | $\checkmark$      |                                                   | $\checkmark$                       |
| ข้อมูลเชิงลึก                                                         | $\checkmark$   | $\checkmark$      | $\checkmark$                                      |                                    |
| แก้ไขการตั้งค่าบัญชี                                                  | $\checkmark$   | $\checkmark$      | $\checkmark$                                      | $\checkmark$                       |
| การจัดการสมาชิกบัญชี                                                  | $\checkmark$   |                   |                                                   |                                    |
| แก้ไขการตั้งค่าบัญขึ<br>การจัดการสมาชิกบัญขึ<br>คุณสามารถมอบสิทธิ์ให้ | แก่สมาชิกด้วยก | งารออกลิงก์มอบสิท | รี่แล้วส่งให้กับสมา                               | เชิกคนนั้                          |
| ประเภทสิทธิ์                                                          |                |                   |                                                   |                                    |
|                                                                       |                |                   |                                                   |                                    |
| แอดมิน                                                                |                |                   |                                                   |                                    |

#### <u>ทำความรู้จักกับแอดมินแต่ละประเภท</u>

| าารจัดการสีทธิ                                  |                 |                           |                                                   |                                                    |
|-------------------------------------------------|-----------------|---------------------------|---------------------------------------------------|----------------------------------------------------|
| ประเภทสิทธิ์                                    | ແລດນິນ          | โอเปอเรเตอร์              | <b>โอเปอเรเตอร์</b><br>(ไม่มีสิทธิ์บรอด<br>แคสต์) | <b>ໂວເປວເຮເດລ</b><br>(ໄນ່ນີສິກຮໍ້ເ<br>ข້ວນູລເชີงລຶ |
| สร้างข้อความและ<br>โพสต์ไทม่ไลน์                | ~               | $\checkmark$              | $\checkmark$                                      | ~                                                  |
| ส่งข้อความและโพสด์<br>บนไทม์ไลน์                | ~               | $\checkmark$              |                                                   | $\checkmark$                                       |
| ข้อมูลเชิงลึก                                   | $\checkmark$    | $\checkmark$              | $\checkmark$                                      |                                                    |
| แก้ไขการตั้งค่าบัญชี                            | $\checkmark$    | ~                         | $\checkmark$                                      | $\checkmark$                                       |
| การจัดการสมาชิกบัญชี                            | $\checkmark$    |                           |                                                   |                                                    |
| เณสามารถมอบสิทธิ์ให้เ<br>ประเภทสิทธิ์<br>แอดมิน | แก่สมาชิกด้วยก  | ารออกลิงก์มอบสิท          | าธิ์แล้วส่งให้กับสมา                              | าชิกคนนั้น                                         |
| ลิงก์นี้มีเวลาใช้งาน 24 ชั่วโ                   | มงและสามารถใช่ไ | ด้เพียงครั้งเดียวเท่านั้น |                                                   | ออกลิงก์                                           |
|                                                 |                 |                           |                                                   |                                                    |

#### แอดมิน

สามารถจัดการเพิ่มหรือลบแอดมินอื่น และเข้าถึง ฟีเจอร์ทุกอย่างได้ และสามารถสมัครแพ็กเกจ รายเดือน และชื่อ Premium ID ได้

#### ໂວເປວຣ໌ເຣເຕວຣ໌

สามารถเข้าถึงฟีเจอร์ได้ ยกเว้นการจัดการเพิ่ม หรือลบแอดมินอื่น

#### โอเปอเรเตอร์ (ไม่มีสิทธิ์บรอดแคสต์)

สามารถเข้าถึงฟีเจอร์ได้ ยกเว้นการจัดการเพิ่ม หรือลบแอดมินอื่น และการส่งข้อความ

### โอเปอเรเตอร์ (ไม่มีสิทธิ์ดูข้อมูลเชิงลึก)

สามารถเข้าถึงฟีเจอร์ได้ ยกเว้นการจัดการเพิ่ม หรือลบแอดมินอื่น และการเข้าถึงข้อมูลเชิงลึก

#### 6. คลิก 'ออกลิงก์'

คลิก 'ออกลิงก์' แล้ว คัดลอกลิงก์ **URL** ที่ได้ ส่งให้พนักงานหรือคนที่เราอยากให้เป็นแอดมิน ผ่าน LINE, อีเมล หรืออื่น ๆ ได้เลย

้เมื่อแอดมินอื่น ๆ เข้าสู่ลิงก์แอดมินดังกล่าว ระบบจะล็อกอินให้อัตโนมัติ ถือว่าการเป็นแอดมินเสร็จสมบูรณ์

\* ลิงก์จะมีอายุใช้งาน 24 ชั่วโมง หลังถูกปล่อยออกมา และ 1 ลิงก์ สามารถกดรับสิทธิ์เพื่อเป็นแอดมิน ได้เพียงครั้งเดียวเท่านั้น

| LINE Manager W Real                  | dy-to-We <u>a</u>    | r 🔻 @ReadytoWear 🤆               | 🗐 🏙 38,70      | 0 📁 📁 โหมดกา              | รดอบกลับ : แชท                                   |                                                         |             |
|--------------------------------------|----------------------|----------------------------------|----------------|---------------------------|--------------------------------------------------|---------------------------------------------------------|-------------|
|                                      |                      | การจัดการสิทธิ์                  |                |                           |                                                  | $\times$                                                |             |
| หน้าหลัก การแจ้งเดือน ข้อมูลเร่      | ไงลึก ห              |                                  |                |                           |                                                  |                                                         | © ñor       |
| ตั้งค่าบัญชี                         |                      | ประเภทสิทธิ์                     | ແຂດເປີນ        | โลเปลเรเตอร์              | <b>โอเปอเทตอร์</b><br>(ไม่มีสิทธิ์บรอด<br>แคสต์) | <b>โอเปอเรเตอร์</b><br>(ไม่มีสิทธิ์ดู<br>ข่อมูลเชิงลึก) |             |
| การจัดการสิทธิ์<br>ตั้งค่าการตอบกลับ | 71<br>เพื่อ<br>เชื่อ | สร้างข่อความและ<br>โพสต์ไหนใลน์  | ~              | ~                         | ~                                                | ~                                                       |             |
| Messaging API                        | -                    | ส่งข่อความและโพสต์<br>บนไทม่ไลน์ | ~              | ~                         |                                                  | ~                                                       |             |
| การเชงานและการเรยกเกบเงน             | ສາ                   | ข่อมูลเชิงลึก                    | ~              | ~                         | ~                                                |                                                         | เพิ่มสมาชิก |
|                                      | (                    | แก้ไขการตั้งค่าบัญปี             | ~              | ~                         | ~                                                | ~                                                       | แก่ไข       |
|                                      |                      | การจัดการสมาชิกบัญชี             | ~              |                           |                                                  |                                                         |             |
|                                      |                      | คุณสามารถมอบสิทธิ์ให้            | แก่สมาชิกด้วยเ | າາรออกลังก์มอบสำ          | กชิ้แต่วส่งให้กับสม                              | าชิกคนนั้น                                              |             |
|                                      |                      | ประเภทสิทธิ์                     |                |                           |                                                  |                                                         |             |
|                                      |                      | แอดมีน                           |                |                           |                                                  | ~                                                       |             |
|                                      |                      | ลิงก์นี้มีเวลาใช่งาน 24 ชั่วใ    | นงและสามารถไข้ | ได้เพียงครั้งเดียวเท่านั่ | 6                                                | ออกลิงก์                                                |             |
|                                      |                      |                                  |                | ปีค                       |                                                  |                                                         |             |

# ดูแลลูกค้าตลอด 24 ชม. ด้วย Chat Bot หรือ ระบบตอบกลับอัตโนมัติ

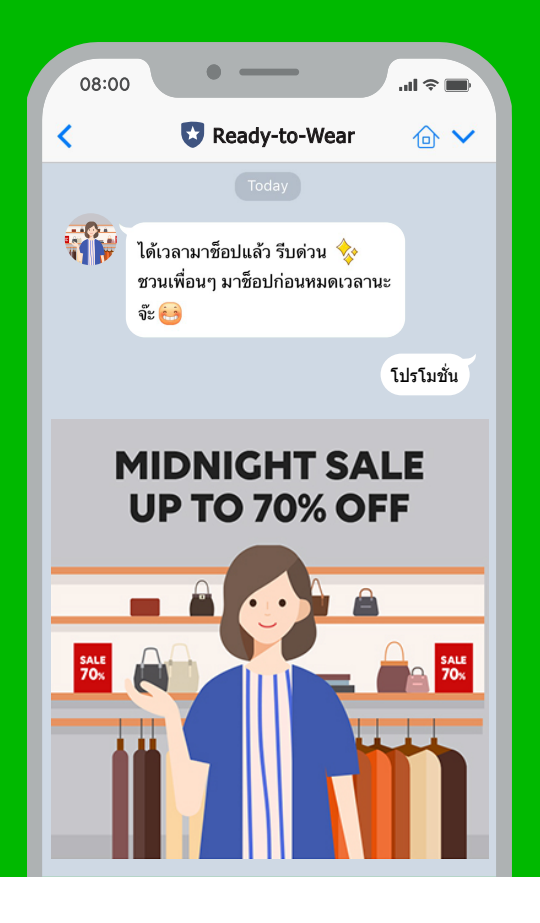

## ดูแลลูกค้าตลอด 24 ชม. ด้วย Chat Bot หรือ ระบบตอบกลับอัตโนมัติ

ระบบตอบกลับอัตโนมัติ เป็นเหมือน **Chat Bot** แบบที่ สร้างเองได้ง่ายๆ และจะช่วยตอบคำถามลูกค้าของคุณ ในเวลาที่ปิดทำการ โดยระบบจะตอบกลับทันทีที่ลูกค้าพิมพ์ คีย์เวิร์ดที่เรากำหนดไว้เข้ามา แม้จะไม่มีแอดมินตอบแชท ช่วงนอกเวลาทำการ ลูกค้าก็ยังได้รับบริการอย่างดี เมื่อมี **Chat Bot** แบบนี้ทำให้เหมือนร้านคุณเปิดตลอด **24** ชั่วโมง สร้างความประทับใจให้ลูกค้าได้อย่างง่ายๆ

## <u>วิธีการเปิด Chat Bot</u>

1. เข้าไปที่เว็บไซต์ manager.line.biz (LINE Official Account Manager)

\*แนะนำให้ใช้ Google Chrome

|                                             | ] [                                                                                                    |
|---------------------------------------------|----------------------------------------------------------------------------------------------------|
| ( manager.line.biz )                        |                                                                                                    |
| LI                                          | NE Business ID                                                                                             |
|                                             | เข้าสู่ระบบด้วยบัญชี LINE                                                                                  |
|                                             | หรือ                                                                                                    |
|                                             | เข้าสู่ระบบด้วยบัญชีธุรกิจ                                                                                 |
|                                             | สร้างบัญชี                                                                                                 |
| การใช่ LINU<br><u>บริการ</u> เมื่อง<br>แต่ว | Business ID จะเป็นไปสามที่กำหบดกับปฏิภัณษภาวไม่<br>คนน้ำทู้ระบบหนายหวามว่าคุณองทรับหยังอย่างกำหวดเรียกท่าว |
| _                                           | 🕲 เกี่ยวกับ LINE Business ID                                                                               |
| ulrara<br>shuncia                           | ▼<br>สหาหมดการใช้เปล้ารร © LINE Corporation                                                                |
|                                             |                                                                                                    |

### 2. คลิก 'ข้อความอัตโนมัติ'

|                                                                               | eady-to-Wear 🔻 @ReadytoWear 🛞 🏙 38,700 🛛 🗭 โหมดการดอบกลับ : แชท                                           | <b>()</b>        |
|-------------------------------------------------------------------------------|----------------------------------------------------------------------------------------------------|------------------|
| หน้าหลัก การแจ้งเดือน ข้อมู                                                   | ลเชิงลึก หน้าแอคเคาท์ แชท                                                                                 | 🗘 ตั้งค่า        |
| บรอดแลสส<br>โหมโลป<br>ข้อความอัดโบมัติ<br>ชุชวง<br>ริชบสเสจ<br>ริชวิลโอเมสเสจ | <b>ກຳໄມບັດງອີ່ນັ້ແຄົນໄດ້ຣັບคວາມມີຍຸມ</b><br>ບາງຄາຍໂຄກາຣຈັດກາຣແດຈນັ້ງຢູ່ກໍໃດ້ຮັບຄວາມໃນແຫ່ນ<br>ອຸໝາຍຕົດແຫ່ນ |                  |
| ริชเมนู<br>ปัตรสะสมแต้ม<br>เพิ่มเพื่อน                                        | ประกาศ                                                                                                    |                  |
|                                                                               | ชื่อ                                                                                                    | วันที่           |
|                                                                               | Notice about Timeline Page Maintenance                                                                    | 25/04/2019 11:00 |
|                                                                               |                                                                                                    | ดูเพิ่มเดิม >    |
|                                                                               | <b>ข้อมูลเซิงลึก</b> 19/04/2019 - 25/04/2019                                                              |                  |
|                                                                               | ทาร์เก็ตรีข 🕐 ข้อความที่ส่ง                                                                               | แอคทีฟแซท (2)    |

### 3. คลิก 'สร้างใหม่'

|                                                  |                                           |                                                         |                                 |                    | 🕸 ตั้งค่า   |
|--------------------------------------------------|-------------------------------------------|---------------------------------------------------------|---------------------------------|--------------------|-------------|
| บรอดแคสส์<br>ใทม่โลน์<br>ข้อความทักทายเพื่อนใหม่ | <b>ข้อความตอ</b><br>ข่อความนี้จะถูกส่งโดย | า <b>บกลับอัตโนมั</b><br>อัดโนมัดเมื่อมีผู่ใช้ส่งข้อควา | <b>ดี</b><br>มหาบัญชี           |                    | 3 สร้างใหม่ |
| ข้อความคอบกลับอัดโนบัติ<br>ดูปอง                 |                                           |                                                         |                                 | ดีย์เวิร์ด         | Q รีเช็ด    |
| ริชเมสเสจ<br>2คริสัวณะสา                         | ชื่อ                                      | คีย์เวิร์ด                                              | ช้อความ                         | ดั้งเวลาส่งข้อความ | สถานะ 🗢     |
| รูสเทที                                          | Default                                   | "ໄນນີ                                                   | ขอบคุณที่ส่งข้อความถึง<br>เรา 😝 | คลอดเวลา           | រេដ្ឋាត ដែត |
| บัตรสะสมแต่บ<br>เพิ่มเพื่อน<br>แบบสอบถาม         |                                           |                                                         | < 1 >                           |                    |             |
|                                                  |                                           |                                                         |                                 |                    |             |

### 4. ใส่รายละเอียดของข้อความตอบกลับอัตโนมัติ เรียบร้อยแล้ว คลิก 'บันทึกการแก้ไข'

| LINE Monager TReady-to | p-Wear ▼ ⊜ReadytoWear (ส) มี38,700 🖗 โหมดการคอบกลับ : แชท |       |   |
|------------------------|-----------------------------------------------------------|-------|---|
|                        |                                                           | ~ ~ × |   |
|                        | ให้ชื่อความ                                               |       |   |
|                        |                                                           |       |   |
|                        | อโมจ ชื่อผู่ไข้                                           | 0/500 |   |
|                        | + viu                                                     |       |   |
|                        | 4 บันทึกการแก้ไข                                          |       |   |
|                        | ุ < กลับไปที่รายชื่อ                                      |       |   |
|                        |                                                           |       | _ |

้ตั้งชื่อหัวข้อ : ช่วยให้เราจำได้ว่าคำตอบนี้จะใช้เมื่อไหร่ แต่ชื่อนี้จะไม่แสดงต่อผู้ใช้งาน

<mark>สถานะ</mark> : เมื่อสถานะถูกตั้งเป็น 'ปิด' จะไม่มีการส่งข้อความไปถึงลูกค้า แม้ว่าจะมีการตั้งเวลาส่งไว้ล่วงหน้า

ตั้งเวลาส่งข้อความ : เมื่อกำหนดวันและเวลาไว้แล้ว ข้อความจะถูกส่งไปหาลูกค้าเฉพาะ ในระยะเวลาที่ตั้งไว้เท่านั้น ควรตั้งให้ระบบตอบกลับทำงานนอกเวลาทำการ เพื่อสลับกับการตอบแชทโดยแอดมิน เมื่อใส่คีย์เวิร์ดแล้วกด "Enter" จะเป็นการบันทึกคีย์เวิร์ด

คีย์เวิร์ด : ใส่คีย์เวิร์ดแล้วกด **"Enter**" จะเป็นการบันทึกคีย์เวิร์ดไว้ คีย์เวิร์ดต้องไม่เกิน **30** ตัวอักษร สามารถดูตัวอย่าง ได้ที่ด้านขวาในแถบ 'ดูตัวอย่าง' เมื่อลูกค้าพิมพ์คีย์เวิร์ดดังกล่าวในห้องแชท ข้อความตอบกลับสำหรับคีย์เวิร์ด ที่ตั้งไว้จะถูกส่งไปโดยอัตโนมัติ สามารถใส่คีย์เวิร์ดได้สูงสุด **51** คำ **(**ไม่สามารถใส่อีโมติคอนได**้)** 

|                                                     | ~ ~ ×  |
|-----------------------------------------------------|--------|
| ชอบคุณ <mark>Nickname</mark> ) ที่ติดตามเรา         |        |
| รอดูสนคา เหมกอน โครและ เบร เมชนสุดพเศษของเราได ทนี! |        |
|                                                     | 93/500 |
| อิโมจิ ชื่อผู้ใช้                                   |        |

กล่องคำตอบ : สามารถใส่ข้อความที่ต้องการตอบตามแต่ละคีย์เวิร์ด โดยเพิ่มกล่องข้อความได้สูงสุด **5** กล่อง แนะนำให้ใส่ไม่เกิน **3** กล่องข้อความ เพื่อให้น่าอ่านและคอนเทนต์ทั้งหมดรวมอยู่บนหน้าจอเดียว

นอกจากใส่ข้อความแล้ว ก็ยังสามารถใส่ ชื่อผู้ใช้ (display name) ลงในข้อความด้วย เมื่อตอบข้อความ ระบบจะส่งข้อความที่ดึงชื่อลูกค้ามีแชทมาโดยอัตโนมัติ

้ในกรณีที่พูดคุยเป็นกลุ่ม จะแสดงชื่อเพื่อนที่ส่งข้อความมาก่อนจะมีข้อความตอบรับ

### คำตอบตอบในกล่องข้อความสามารถเป็น

- ข้อความตัวอักษร
- **2**. สติกเกอร์
- **3**. รูปภาพ
- **4**. คูปอง
- 5. รูปภาพขนาดเต็มจอ (Rich Message)\*
- 6. วิดีโอขนาดเต็มหน้าจอ (Rich Video)\*
- **7**. วิดิโอ
- 8. ข้อความเสียง

้โดย Rich Message และ Rich Video สามารถสร้างได้ผ่าน LINE Official Account Manager เท่านั้น

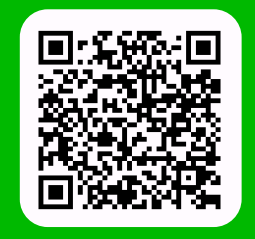

LINE For Business: @LINEBIZTH www.linebiz.com/th